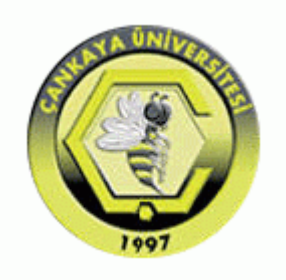

## ÇANKAYA UNIVERSITY FACULTY OF ENGINEERING COMPUTER ENGINEERING DEPARTMENT

## Test Plan, Test Design Specifications and Test Cases Version 1

## **CENG 408**

Innovative System Design and Development II

## DETECTION OF OBSTRUCTIONS IN THE VESSELS IN FUNDUS IMAGES

Aykut ER 201311018 Egeberk ÖZBERK 201411045

Advisor: Roya CHOUPANI

# Table of Contents

| 1. IN  | TRODUCTION                                                       | 1   |
|--------|------------------------------------------------------------------|-----|
| 1.1    | Version Control                                                  | 1   |
| 1.2    | Overview                                                         | 1   |
| 1.3    | Scope                                                            | 1   |
| 1.4    | Terminology                                                      | 1   |
| 2. FE  | ATURES TO BE TESTED                                              | 1   |
| 2.1    | Graphical User Interface (GUI)                                   | 1   |
| 2.2    | Segmentation Process (SP)                                        | 1   |
| 2.3    | Emboli Detection Process (EDP)                                   | 2   |
| 3. ITI | EM PASS/FAIL CRITERIA                                            | 2   |
| 3.1    | Exit Criteria                                                    | 2   |
| 4. RE  | EFERENCES                                                        | 2   |
| 5. TE  | ST DESIGN SPECIFICATIONS                                         | 3   |
| 5.1    | Graphical User Interface (GUI)                                   | 3   |
| 5.1    | .1 Upload Image Button (GUI.UPLIMG_BTN)                          | 3   |
| 5.1    | .2 Find Emboli (Congestion) Button (GUI.FIND_BTN)                | 3   |
| 5.1    | .3 Customize Markings Button (GUI.MARK_BTN)                      | 3   |
|        | 5.1.3.1 Change Shape Button (GUI.MARKSHP_BTN)                    | 3   |
|        | 5.1.3.2 Change Color Button (GUI.MARKCLR_BTN)                    | 3   |
| 5.1    | .4 Save Results Button (GUI.SAVE_BTN)                            | 3   |
| 5.1    | .5 Image Display Area (GUI.IMDISP)                               | 3   |
| 5.1    | .6 Results Display Area (GUI.RESDISP)                            | 3   |
| 5.1    | .7 Test Cases                                                    | 4   |
| 5.2    | Segmentation Process (SP)                                        | 5   |
| 5.2    | 2.1 Performance Evaluation (True Positive Fraction) (SP.PE_TPF)  | 5   |
| 5.2    | 2.2 Performance Evaluation (False Positive Fraction) (SP.PE_FPF) | 5   |
| 5.2    | 2.3 Performance Evaluation (Accuracy) (SP.PE_ACC)                | 5   |
| 5.2    | 2.4 Performance Evaluation (Time) (SP.PE_TIME)                   | 5   |
| 5.2    | 2.5 Test Cases                                                   | 6   |
| 5.3    | Emboli Detection Process (EDP)                                   | 7   |
| 5.3    | 3.1 Performance Evaluation (EDP.PE)                              | 7   |
| 5.3    | 3.2 Test Cases                                                   | 7   |
| 6. De  | tailed Test Cases                                                | 8   |
| 6.1    | GUI.UPLIMG_BTN.01                                                | 8   |
| 6.2    | GUI.FIND_BTN.01                                                  | 8   |
| 6.3    | GUI.MARK_BTN.01                                                  | 9   |
| 6.4    | GUI.MARK_BTN.02                                                  | 9   |
| 6.5    | GUI.SAVE_BTN.01                                                  | .10 |
| 6.6    | GUI.IMDISP.01                                                    | .10 |
| 6.7    | GUI.RESDISP.01                                                   | .11 |
| 6.8    | SP.PE_TPF.01                                                     | .11 |
| 6.9    | SP.PE_FPF.01                                                     | .12 |
| 6.10   | SP.PE_ACC.01                                                     | .12 |
| 6.11   | SP.PE_TIME.01                                                    | .13 |
| 6.12   | EDP.PE.01                                                        | .13 |

## 1. INTRODUCTION

## 1.1 Version Control

Table 1 Version Control

| Version No | Description of Changes | Date         |
|------------|------------------------|--------------|
| 1.0        | First Version          | Mar 13, 2018 |

### 1.2 Overview

The use case of Detection of Obstructions in the Vessels in Fundus Images system users namely participant and admin which had been determined in SRS document will be tested.

### 1.3 Scope

This document encapsulates the test plan of the use cases, test design specifications and the test cases correspond to test plan.

## 1.4 Terminology

Table 2 Terminology

| Acronym | Definition                     |
|---------|--------------------------------|
| GUI     | Graphical User Interface (GUI) |
| SP      | Segmentation Process           |
| EDP     | Emboli Detection Process       |

## 2. FEATURES TO BE TESTED

This section lists and gives a brief description of all the major features to be tested. For each major feature there will be a Test Design Specification added at the end of this document.

### 2.1 Graphical User Interface (GUI)

In project, graphical user interface components are used. The GUI has only one major part which is the Main Menu and its divided into sub parts. Those sub parts include three buttons which consist of Find Emboli Button (Congestion), Upload Image Button, Change Markings Button and finally Save Results Button and one image display area where end user (ophthalmologist) can analysis operation results.

## 2.2 Segmentation Process (SP)

The segmentation process is a helper process for the main operation, emboli detection. This process is used for extracting the vessel locations and therefore increasing the main operation's accuracy. Testing of the stated requirements will occur in this document.

## 2.3 Emboli Detection Process (EDP)

The emboli detection process is the main operation of our software. After the segmentation process is done, emboli detection process uses the extracted vessel skeleton to identify whether the detected emboli is inside one of the vessels or not and marks congestion spots according to the desired marking shape and color. Testing of the stated requirements will occur in this document.

## 3. ITEM PASS/FAIL CRITERIA

## 3.1 Exit Criteria

- 100% of the test cases are executed
- 100% of the test cases passed
- All High and Medium Priority test cases passed

## 4. **REFERENCES**

- [1] GroupP201709\_SRS\_V2.0, March 13, 2018
- [2] GroupP201709\_SDD\_V2.0, March 13, 2018

## 5. TEST DESIGN SPECIFICATIONS

### 5.1 Graphical User Interface (GUI)

#### 5.1.1 Upload Image Button (GUI.UPLIMG\_BTN)

Participant can upload image with a DICOM format by selecting the "Upload Image" button.

#### 5.1.2 Find Emboli (Congestion) Button (GUI.FIND\_BTN)

Participant can detect occurrences of retinal emboli by selecting the "Find Emboli" button.

### 5.1.3 Customize Markings Button (GUI.MARK\_BTN)

Participant can display marking customization options by selecting the "Customize Markings" button.

### 5.1.3.1 Change Shape Button (GUI.MARKSHP\_BTN)

Participant can change shape of the markings by selecting the "Change Shape" button.

### 5.1.3.2 Change Color Button (GUI.MARKCLR\_BTN)

Participant can change color of the markings by selecting the "Change Color" button.

### 5.1.4 Save Results Button (GUI.SAVE\_BTN)

Participant can save the results by selecting the "Save Results" button.

#### 5.1.5 Image Display Area (GUI.IMDISP)

System displays initial and modified image here.

### 5.1.6 Results Display Area Button (GUI.RESDISP)

System displays results of the image processing operations and various warning messages here.

#### 5.1.7 Test Cases

Here list all the related test cases for this feature

#### Table 3 Test Cases

| TC ID                 | Requirements | Priority | Scenario Description                                                            |
|-----------------------|--------------|----------|---------------------------------------------------------------------------------|
| GUI.UPLIM<br>G_BTN.01 | 3.3.5        | М        | Select "Upload Image" button, after selecting system browser will be displayed. |

#### Table 4 Test Cases

| TC ID               | Requirements | Priority | Scenario Description                                                                        |
|---------------------|--------------|----------|---------------------------------------------------------------------------------------------|
| GUI.FIND_<br>BTN.01 | 3.1.1        | М        | Select "Find Congestion" button, after selecting main image processin operation will start. |

#### Table 5 Test Cases

| TC ID               | Requirements | Priority | Scenario Description                                                                                      |
|---------------------|--------------|----------|----------------------------------------------------------------------------------------------------|
| GUI.MAR<br>K_BTN.01 | 3.2          | М        | Select "Change Shape" button, after selecting system displays various geometric shapes for the selection. |
| GUI.MAR<br>K_BTN.02 | 3.2          | М        | Select "Change Color" button, after selecting system displays various colors for the selection.           |

#### Table 6 Test Cases

| TC ID               | Requirements | Priority | Scenario Description                                                                                          |
|---------------------|--------------|----------|----------------------------------------------------------------------------------------------------|
| GUI.SAVE<br>_BTN.01 | 3.1.1        | М        | Select "Save Results" button, after selecting system displays system browser for the save location selection. |

#### Detection of Obstructions in the Vessels in Fundus Images

#### Table 7 Test Cases

| TC ID             | Requirements | Priority | Scenario Description |
|-------------------|--------------|----------|----------------------|
| GUI.IMDIS<br>P.01 | 3.1.1        | L        | Image is uploaded.   |

#### Table 8 Test Cases

| TC ID              | Requirements | Priority | Scenario Description                                                   |
|--------------------|--------------|----------|------------------------------------------------------------------------|
| GUI.RESD<br>ISP.01 | 3.1.1        | L        | Image processing operations result and warning messages are displayed. |

### 5.2 Segmentation Process (SP)

#### 5.2.1 Performance Evaluation (True Positive Fraction) (SP.PE\_TPF)

System tests true-positive fraction (TPF) value for the segmentation process with the equation: TPF = TP/TP + FN where TP denotes true positive and FN denotes false negative.

#### 5.2.2 Performance Evaluation (False Positive Fraction) (SP.PE\_FPF)

System tests false-positive fraction (FPF) value for the segmentation process with the equation: FPF = FP/FP+TN where FP denotes false positive and TN denotes true negative.

#### 5.2.3 Performance Evaluation (Accuracy) (SP.PE\_ACC)

System tests the accuracy value for the segmentation operation with dividing the TPF value to total number of pixels in the image.

#### 5.2.4 Performance Evaluation (Time) (SP.PE\_TIME)

System tests the process time taken for each of the image inside the DRIVE dataset and calculates an average computational time.

#### 5.2.5 Test Cases

Here list all the related test cases for this feature

#### Table 9 Test Cases

| TC ID        | Requirements | Priority | Scenario Description                                                            |
|--------------|--------------|----------|---------------------------------------------------------------------------------|
| SP.PE_TPF.01 | 3.3.1        | Н        | After the segmentation process TPF value must indicate %85 of the total pixels. |

#### Table 10 Test Cases

| TC ID        | Requirements | Priority | Scenario Description                                                           |
|--------------|--------------|----------|--------------------------------------------------------------------------------|
| SP.PE_FPF.01 | 3.3.1        | Н        | After the segmentation process FPF value must indicate %10 of the total pixels |

#### Table 11 Test Cases

| TC ID            | Requirements | Priority | Scenario Description                                                |
|------------------|--------------|----------|---------------------------------------------------------------------|
| SP.PE_ACC.0<br>1 | 3.3.1        | Н        | After the segmentation process accuracy value must be at least 85%. |

#### Table 12 Test Cases

| TC ID             | Requirements | Priority | Scenario Description                                                           |
|-------------------|--------------|----------|--------------------------------------------------------------------------------|
| SP.PE_TIME.<br>01 | 3.3.1        | Н        | After the each segmentation process average time spent must be under a second. |

## 5.3 Emboli Detection Process (EDP)

#### 5.3.1 Performance Evaluation (EDP.PE)

System compares detected emboli occurrences with the ground truth to check whether the detected congestions are actually congestion spots or not.

#### 5.3.2 Test Cases

Here list all the related test cases for this feature

#### Table 13 Test Cases

| TC ID     | Requirements | Priority | Scenario Description                                       |
|-----------|--------------|----------|------------------------------------------------------------|
| EDP.PE.01 | 3.3.1        | Н        | All congestion spots must be detected less than 3 minutes. |

## 6. Detailed Test Cases

### 6.1 GUI.UPLIMG\_BTN.01

#### Table 14 GUI.UPLIMG\_BTN.01

| TC_ID                        | GUI.UPLIMG_BTN.01                            |
|------------------------------|----------------------------------------------|
| Purpose                      | Upload a DICOM image.                        |
| Requirements                 | 3.3.5                                        |
| Priority                     | Medium.                                      |
| <b>Estimated Time Needed</b> | < 1 Minutes.                                 |
| Dependency                   | None.                                        |
| Setup                        | A DICOM image should exist in host computer. |
| Procedure                    | [A01] Click "Upload Image" button.           |
|                              | [V01] System displays system browser panel.  |
|                              | [A02] User selects an image.                 |
|                              | [A03] Click on the "Select" button.          |
|                              | [V02] System displays selected image.        |
| Cleanup                      | New image.                                   |

### 6.2 GUI.FIND\_BTN.01

Table 15 GUI.FIND\_BTN.01

| TC_ID                        | GUI.FIND_BTN.01                                                           |
|------------------------------|---------------------------------------------------------------------------|
| Purpose                      | Start the main process.                                                   |
| Requirements                 | 3.1.1                                                                     |
| Priority                     | Medium.                                                                   |
| <b>Estimated Time Needed</b> | < 1 minutes.                                                              |
| Dependency                   | None.                                                                     |
| Setup                        | DICOM image should be loaded to the software.                             |
| Procedure                    | [A01] Click on the "Find Congestion" button.                              |
|                              | [V01] Observe that the operation is successful and the results displayed. |
| Cleanup                      | New image.                                                                |

## 6.3 GUI.MARK\_BTN.01

Table 16 GUI.MARK\_BTN.01

| TC_ID                 | GUI.MARK_BTN.01                                                            |
|-----------------------|----------------------------------------------------------------------------|
| Purpose               | Selecting shape of the mark.                                               |
| Requirements          | 3.2                                                                        |
| Priority              | Medium.                                                                    |
| Estimated Time Needed | < 1 minutes.                                                               |
| Dependency            | None.                                                                      |
| Setup                 | None.                                                                      |
| Procedure             | [A01] Click on the "Change Shape" button.                                  |
|                       | [V01] Geometrical shape list appears.                                      |
|                       | [A02] Select a shape.                                                      |
|                       | [V02] Observe that the selection applied and confirmation message appears. |
| Cleanup               | Close Customize Markings menu.                                             |

## 6.4 GUI.MARK\_BTN.02

Table 17 GUI.MARK\_BTN.02

| TC_ID                        | GUI.MARK_BTN.02                                                            |
|------------------------------|----------------------------------------------------------------------------|
| Purpose                      | Selecting color of the mark.                                               |
| Requirements                 | 3.2                                                                        |
| Priority                     | Medium.                                                                    |
| <b>Estimated Time Needed</b> | < 1 minutes.                                                               |
| Dependency                   | None.                                                                      |
| Setup                        | None.                                                                      |
| Procedure                    | [A01] Click on the "Change Color" button.                                  |
|                              | [V01] Color list appears.                                                  |
|                              | [A02] Select a color.                                                      |
|                              | [V02] Observe that the selection applied and confirmation message appears. |
| Cleanup                      | Close Customize Markings menu.                                             |

## 6.5 GUI.SAVE.01

Table 18 GUI.SAVE.01

| TC_ID                        | GUI.SAVE.01                                                                        |
|------------------------------|------------------------------------------------------------------------------------|
| Purpose                      | Saving operation results.                                                          |
| Requirements                 | 3.1.1                                                                              |
| Priority                     | Medium.                                                                            |
| <b>Estimated Time Needed</b> | < 2 minutes.                                                                       |
| Dependency                   | Find congestion and Segmentation process test cases should pass.                   |
| Setup                        | Find congestion operation should be finished.                                      |
| Procedure                    | [A01] Click on the "Save Results" button.                                          |
|                              | [V01] System browser appears.                                                      |
|                              | [A02] Select a save location.                                                      |
|                              | [V02] Observe that the save operation is successful and system browser disappears. |
| Cleanup                      | Close system browser.                                                              |

### 6.6 GUI.IMDISP.01

Table 19 GUI.IMDISP.01

| TC_ID                        | GUI.IMDISP.01                                       |
|------------------------------|-----------------------------------------------------|
| Purpose                      | Display the uploaded image.                         |
| Requirements                 | 3.1.1                                               |
| Priority                     | Low.                                                |
| <b>Estimated Time Needed</b> | < 1 minutes.                                        |
| Dependency                   | None.                                               |
| Setup                        | An image should be uploaded.                        |
| Procedure                    | [A01] Go to upload image menu.                      |
|                              | [A02] Select an image.                              |
|                              | [A03] Click upload button.                          |
|                              | [V01] Observe that the image is displayed properly. |
| Cleanup                      | None.                                               |

## 6.7 GUI.RESDISP.01

Table 20 GUI.RESDISP.01

| TC_ID                        | GUI.RESDISP.01                                                  |
|------------------------------|-----------------------------------------------------------------|
| Purpose                      | Display the results.                                            |
| Requirements                 | 3.1.1                                                           |
| Priority                     | Low.                                                            |
| <b>Estimated Time Needed</b> | < 1 minutes.                                                    |
| Dependency                   | Find congestion and Segmentation process test cases should pass |
| Setup                        | Find Congestion operation should be started.                    |
| Procedure                    | [A01] Start Find Congestion Process.                            |
|                              | [V01] Observe that the results are displayed properly.          |
| Cleanup                      | None.                                                           |

## 6.8 SP.PE\_TPF.01

Table 21 SP.PE\_TPF.01

| TC_ID                        | SP.PE_TPF.01                                                                               |
|------------------------------|--------------------------------------------------------------------------------------------|
| Purpose                      | Extracting the vessel skeleton.                                                            |
| Requirements                 | 3.3.1                                                                                      |
| Priority                     | High.                                                                                      |
| <b>Estimated Time Needed</b> | < 1 Minutes.                                                                               |
| Dependency                   | None.                                                                                      |
| Setup                        | An image should be uploaded and the "Find Congestion" button is pressed.                   |
| Procedure                    | [A01] Click on "Find Congestion" button.                                                   |
|                              | [V01] System starts segmentation.                                                          |
|                              | [V02] Vessel skeleton is extracted.                                                        |
|                              | [V03] Observe that the segmentation operation is successful and the performance values are |
|                              | adequate.                                                                                  |
| Cleanup                      | None.                                                                                      |

## 6.9 SP.PE\_FPF.01

#### Table 22 SP.PE\_FPF.01

| TC_ID                        | SP.PE_FPF.01                                                                               |
|------------------------------|--------------------------------------------------------------------------------------------|
| Purpose                      | Extracting the vessel skeleton.                                                            |
| Requirements                 | 3.3.1                                                                                      |
| Priority                     | High.                                                                                      |
| <b>Estimated Time Needed</b> | < 1 Minutes.                                                                               |
| Dependency                   | None.                                                                                      |
| Setup                        | An image should be uploaded and the "Find Congestion" button is pressed.                   |
| Procedure                    | [A01] Click on "Find Congestion" button.                                                   |
|                              | [V01] System starts segmentation.                                                          |
|                              | [V02] Vessel skeleton is extracted.                                                        |
|                              | [V03] Observe that the segmentation operation is successful and the performance values are |
|                              | adequate.                                                                                  |
| Cleanup                      | None.                                                                                      |

## 6.10 SP.PE\_ACC.01

Table 23 SP.PE\_ACC.01

| TC_ID                        | SP.PE_ACC.01                                                                               |
|------------------------------|--------------------------------------------------------------------------------------------|
| Purpose                      | Extracting the vessel skeleton.                                                            |
| Requirements                 | 3.3.1                                                                                      |
| Priority                     | High.                                                                                      |
| <b>Estimated Time Needed</b> | < 1 Minutes.                                                                               |
| Dependency                   | None.                                                                                      |
| Setup                        | An image should be uploaded and the "Find Congestion" button is pressed.                   |
| Procedure                    | [A01] Click on "Find Congestion" button.                                                   |
|                              | [V01] System starts segmentation.                                                          |
|                              | [V02] Vessel skeleton is extracted.                                                        |
|                              | [V03] Observe that the segmentation operation is successful and the performance values are |
|                              | adequate.                                                                                  |
| Cleanup                      | None.                                                                                      |

## 6.11 SP.PE\_TIME.01

Table 24 SP.PE\_TIME.01

| TC_ID                        | SP.PE_TIME.01                                                                              |
|------------------------------|--------------------------------------------------------------------------------------------|
| Purpose                      | Extracting the vessel skeleton.                                                            |
| Requirements                 | 3.3.1                                                                                      |
| Priority                     | High.                                                                                      |
| <b>Estimated Time Needed</b> | < 1 Minutes.                                                                               |
| Dependency                   | None.                                                                                      |
| Setup                        | An image should be uploaded and the "Find Congestion" button is pressed.                   |
| Procedure                    | [A01] Click on "Find Congestion" button.                                                   |
|                              | [V01] System starts segmentation.                                                          |
|                              | [V02] Vessel skeleton is extracted.                                                        |
|                              | [V03] Observe that the segmentation operation is successful and the performance values are |
|                              | adequate.                                                                                  |
| Cleanup                      | None.                                                                                      |

## 6.12 EDP.PE.01

Table 25 EDP.PE.01

| TC_ID                 | EDP.PE.01                                               |
|-----------------------|---------------------------------------------------------|
| Purpose               | Finding retinal emboli occurrences.                     |
| Requirements          | 3.3.1                                                   |
| Priority              | High.                                                   |
| Estimated Time Needed | 3 Minutes.                                              |
| Dependency            | Segmentation process test case should pass              |
| Setup                 | Segmentation process should be finished.                |
| Procedure             | [V01] Segmentation process finishes.                    |
|                       | [V02] System starts congestion detection process.       |
|                       | [V03] System evaluates performance results.             |
|                       | [V04] Observe that the performance values are adequate. |
| Cleanup               | None.                                                   |